# คู่มือการใช้งาน

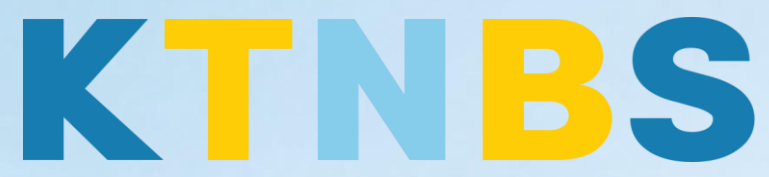

## บริษัท เค ที เอ็น บิสซิเนส โซลูชั่นส์ จำกัด

(คนทำโน้ตส์)

IBM Domino Server

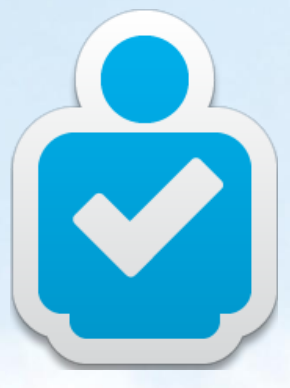

การตั้งค่า IBM Domino Server สำหรับใช้งานครั้งแรก

KTN Business Solutions Company Limited (www.ktnbs.com) 110/39 Soi Ladprao 18, Chompon, Chatuchak, Bangkok 10900, Thailand For more information, please call 086-355-4735 or 02-938-5739 or email: <u>sales@ktnbs.com</u>

### วิธีการลบผู้ใช้งาน (Delete User) สำหรับผู้ดูแลระบบ

## User Deletion (การลบผู้ใช้งาน)

- เปิด Domino Admin Client ขึ้นมา, จากนั้นคลิกแท็ป People & Groups, คลิกดู People,

| 9NOTESDOTNET Domain - Mail/SVR/9                                            | Note           | sDotNet - IBM Domi            | no Administi | rator              |                               |                            |                                    | _ 5                       |
|-----------------------------------------------------------------------------|----------------|-------------------------------|--------------|--------------------|-------------------------------|----------------------------|------------------------------------|---------------------------|
| Elle Edit Wew Greate Actions Administration Beople Help                     |                |                               |              |                    |                               |                            |                                    |                           |
| 生 〒 小 小 小 河 中 - + - +                                                       |                |                               |              |                    |                               |                            |                                    |                           |
|                                                                             |                |                               |              |                    |                               |                            |                                    |                           |
| 9NDTESDOTNET Domain - Mai                                                   |                |                               |              |                    |                               |                            |                                    |                           |
| Reards t Groups   Elect   County   1                                        |                | ning [ Destroying ] (         |              |                    |                               |                            |                                    |                           |
| Heading & Cuprofits   Lifes   261A61   M                                    | vessai         | ging   nepicatori   c         | Jonnguradon  |                    |                               |                            |                                    |                           |
| Server: Mail/SVR/9Notesl<br>Release 9.0.1 on Wind                           | Doth<br>lows/2 | Net<br>2003 5.2 Intel Pentium |              |                    |                               |                            |                                    | ∽Tools                    |
| <ul> <li>Domino Directories</li> <li>Q1 9NotesDotNet's Directory</li> </ul> | C              | 🕽 Add Person 🖉                | Edit Person  | 😟 Delete Person    | Copy to Personal Address Book | Send Upgrade Notifications | 🕗 Open Mail File Chat 🕶            | i People                  |
| People 🖉 🖉                                                                  |                | Organization                  | Nan          | ne ^               | Telephone                     | Company ^                  | E-Mail                             | Register                  |
| 3 by Organization                                                           |                | ▼9NotesDotNet                 |              |                    |                               |                            |                                    | Move to Another Server    |
| & by Organization                                                           |                |                               |              | Admin , Notes      |                               |                            | Notes Admin/9NotesDotNet@9N        | otesE Rename              |
| Mail-In Databases and F                                                     | R              |                               |              | Administrator , Do | mino                          |                            | Domino Administrator/9NotesDo      | Net@ Delete               |
| Policies                                                                    |                |                               |              | User07, Demo       |                               |                            | Demo User07/9NotesDotNet@9         | Notes Recertify           |
| Dynamic Policies                                                            |                | ✓ East                        |              |                    |                               |                            |                                    | Set Internet Address      |
| by Category                                                                 | *              |                               |              | User02, Demo       |                               |                            | Demo User02/East/9NotesDotNe       | Validate Internet Address |
| Settings                                                                    |                | -                             |              | User04 , Demo      |                               |                            | Demo User04/East/9NotesDotNe       | Roaming                   |
| Accounts                                                                    |                | ✓ west                        |              | Heer02 Demo        |                               |                            | Denne Hanst 201 (nat/Oblates Datbl | Assign Policy             |
| Lertificates                                                                |                |                               |              | User05 Demo        |                               |                            | Demo User05/West/9NotesDotN        | create Replica(s)         |
| S Deny Access Groups                                                        |                |                               |              | User06 Demo        |                               |                            | Demo User06/West/9NotesDotN        | t@g Find User(s)          |
|                                                                             |                |                               |              |                    |                               |                            |                                    | Policy Synopsis           |
|                                                                             |                |                               |              |                    |                               |                            |                                    | Upgrade                   |
|                                                                             |                |                               |              |                    |                               |                            |                                    | License Tracking          |
|                                                                             |                |                               |              |                    |                               |                            |                                    | Open Fault Reports        |
|                                                                             |                |                               |              |                    |                               |                            |                                    | Set DB2 User Name         |
|                                                                             |                |                               |              |                    |                               |                            |                                    | Validate DB2 User Name    |
|                                                                             |                |                               |              |                    |                               |                            |                                    | Encryption Capabilities   |
| <u> </u>                                                                    |                |                               |              |                    |                               |                            |                                    |                           |
| 1 document selected                                                         | _              |                               |              |                    |                               |                            | ▲] (♣ 😂   Æ                        | ▲ Online ▲ 🛄              |
|                                                                             |                |                               |              |                    |                               |                            |                                    |                           |

🕈 Start 🛛 🚱 🧔 🔰 Mail/SVR/9NotesDotNet: ... 🛛 🕹 9NOTESDOTNET Doma...

- เลือก User07, Demo (Domo User07), ดูแทบทางด้านซ้<mark>ายที่ Tools, จากนั้นคลิก People ></mark> Delete

|                     |                               |                              |                                    | Tools                    |
|---------------------|-------------------------------|------------------------------|------------------------------------|--------------------------|
| Delete Person       | Copy to Personal Address Book | E Send Upgrade Notifications |                                    | V 👌 People               |
| ^                   | Telephone                     | Company ^                    | E-Mail                             | Register                 |
|                     | ·                             |                              | i.                                 | Move to Another Server.  |
| Admin , Notes       |                               |                              | Notes Admin/9NotesDotNet@9Notes    | Rename                   |
| Administrator , Dor | mino                          |                              | Domino Administrator/9NotesDotNet@ | Delete                   |
| User07 , Demo       |                               |                              | Demo User07/9NotesDotNet@9Note     | Recertify                |
|                     |                               |                              |                                    | Set Internet Address     |
| User02, Demo        |                               |                              | Demo User02/East/9NotesDotNet@9    | Validate Internet Addres |
| User04 , Demo       |                               |                              | Demo User04/East/9NotesDotNet@9    | Roaming                  |
|                     |                               |                              |                                    | Assign Policy            |
| User03, Demo        |                               |                              | Demo User03/West/9NotesDotNet@9    | Assign Folicy            |
| User05 , Demo       |                               |                              | Demo User05/West/9NotesDotNet@9    | Create Replica(s)        |
| User06, Demo        |                               |                              | Demo User06/West/9NotesDotNet@9    | Find User(s)             |
|                     |                               |                              |                                    | Policy Synopsis          |
|                     |                               |                              |                                    | Upgrade                  |

License Tracking...

- เลือก Delete the mail database on the user's home, แล้วคลิก OK

| Delete Perso                                                                                                    | n                                                                                                    | ×               |  |  |
|----------------------------------------------------------------------------------------------------|----------------------------------------------------------------------------------------------------|-----------------|--|--|
| <b>I</b>                                                                                                    | Use this tool to delete users and their associated data from your<br>Domino domain in the background using the Administration<br>Process.                                                                                                    | OK<br>Cancel    |  |  |
| Selected:                                                                                                    | 9NotesDotNet's Directory (names.nsf) on Mail/SVR/9NotesDotNet<br>Demo User07/9NotesDotNet                                                                                                    |                 |  |  |
| What should                                                                                                    | d happen to the user's mail database?                                                                                                    |                 |  |  |
| ◯ Do <u>n</u> ot de<br>⊙ Delete th<br>┌─ Dele                                                                                  | elete the mail database<br>e mail database on the user's home server.<br>te mail replicas on all other servers.                                                                                                    |                 |  |  |
| What should                                                                                                    | d happen to the user's ID in the ID vault?                                                                                                    |                 |  |  |
| <ul> <li>Mark the ID as inactive and keep the ID in the vault.</li> <li>Delete the ID from the yault.</li> </ul>               |                                                                                                    |                 |  |  |
| Optional:                                                                                                    |                                                                                                    |                 |  |  |
| Add deleted                                                                                                    | user to Deny Access Group:                                                                                                    | <u>G</u> roups  |  |  |
| <no ac<="" deny="" td=""><td>ccess Group selected or available&gt;</td><td><u>C</u>lear</td></no>                              | ccess Group selected or available>                                                                                                    | <u>C</u> lear   |  |  |
| <ul> <li>Delete user's Windows account, if existing.</li> <li>Delete user from this Domino Directory immediately.</li> </ul>   |                                                                                                    |                 |  |  |
| The Adminis<br>files.                                                                                                    | stration Process will create Approve Mail File Deletion request(s) for th                                                                                                    | ese users' mail |  |  |
| What should<br>Mark the<br>Delete th<br>Optional:<br>Add deleted<br>(No Deny Ad<br>Delete us<br>Delete us<br>The Administries. | <ul> <li>□ Delete mail replicas on all other servers.</li> <li>What should happen to the user's ID in the ID vault?</li> <li>ⓒ Mark the ID as inactive and keep the ID in the vault.</li> <li>ⓒ Delete the ID from the vault.</li> <li>Optional:</li> <li>Add deleted user to Deny Access Group:</li> <li>Querease Group selected or available&gt;</li> <li>Querease Group selected or available&gt;</li> <li>Querease</li></ul> |                 |  |  |

- เปิด Domino Ad<mark>min C</mark>lient, คลิกแท็บ **Server...**, **Status แท็ปย่อย (Serve**r > Status) คลิก Server Console

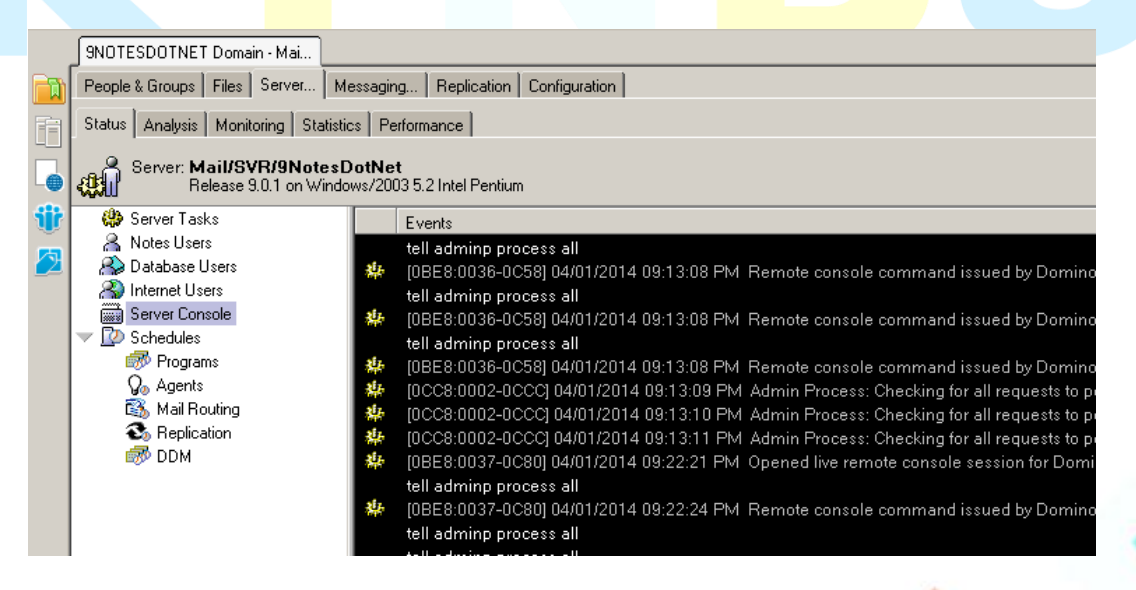

- คลิกปุ่ม Live

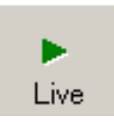

ระบุคำสั่งที่ช่อง Domino Command: คำว่า tell adminp process all

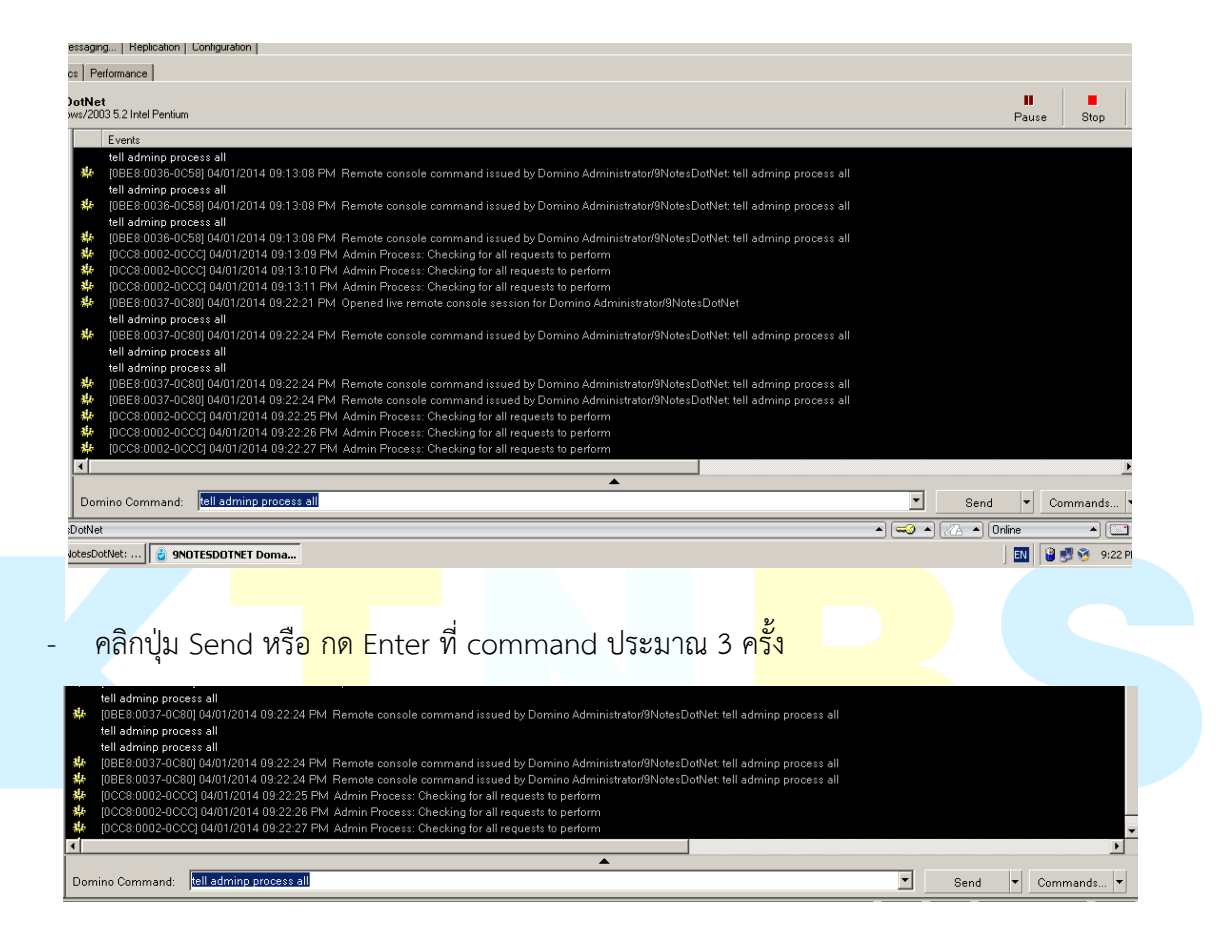

- เปิด Domino Admin Client, คลิกแท็ป **Server...**, **Analysis** sub-tab (Server > Analysis)

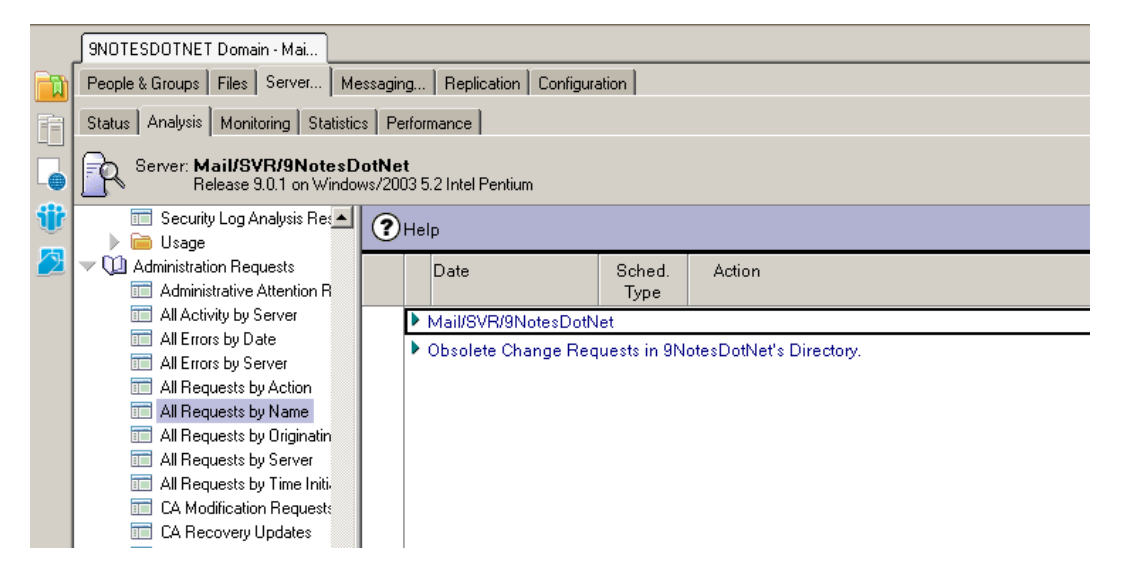

- คลิกที่ Administration Requests จากนั้นคลิก All Requests by Action
- กด F9 เพื่อรีเฟรสหน้าจอ แล้วเลือกผู้ใช้งานที่ต้องการทำโพรเซส ภายใต้หัวข้อ Approve Mail File Deletion ให้เปิดขั้นมา

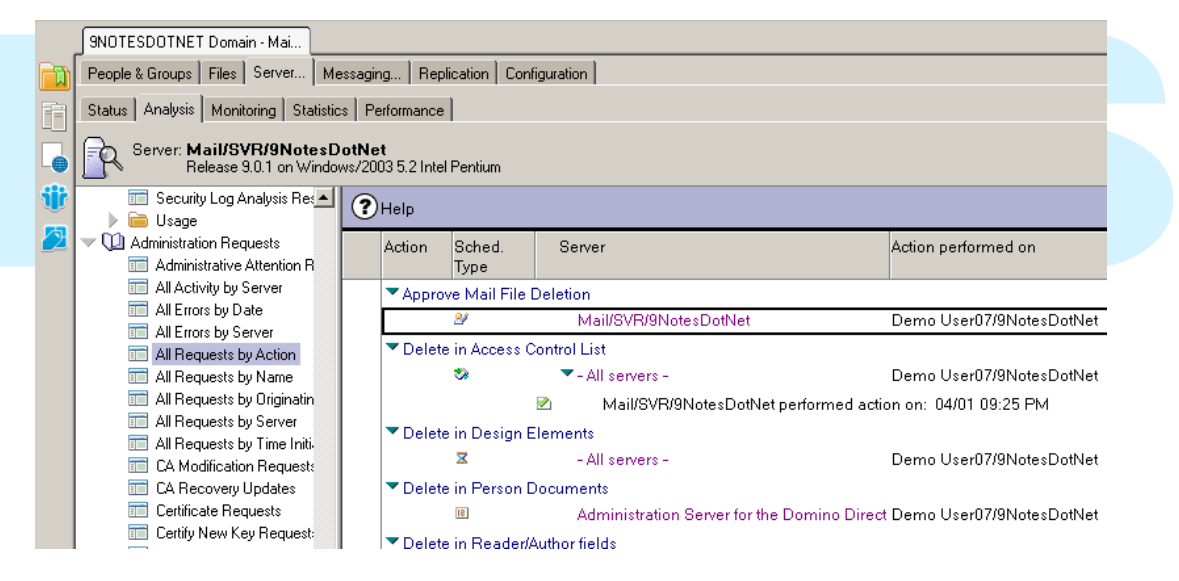

ดับเบิ้ลคลิก ที่ **Demo User07** ของ document

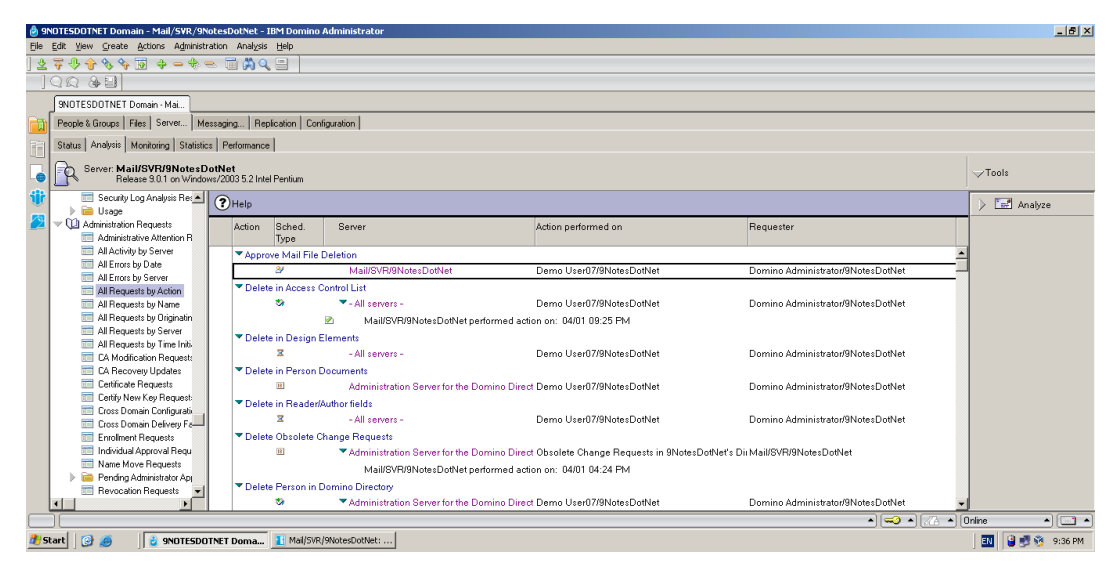

คลิกปุ่ม Edit Document

|        | 9NDTESDDTNET Domain - Mai Administration Process Request ×                                                                                           |                                                                                                    |  |  |  |  |  |
|--------|----------------------------------------------------------------------------------------------------|----------------------------------------------------------------------------------------------------|--|--|--|--|--|
|        | ADMINISTRATION PROCESS - Request                                                                                                    |                                                                                                    |  |  |  |  |  |
| ₩<br>2 | *Action:<br>*Server(s) to perform the action:<br>Replica ID:<br>*Name(s) to perform the action on:                                                   | Approve Mail File Deletion<br>Mail/SVR/9NotesDotNet<br>47257CAD:0031EB4A<br>Demo User07/9NotesDotNet                                                   |  |  |  |  |  |
|        | *Action requested by:<br>*Name of process to perform action:<br>Database name:<br>Database title:<br>Database ACL:<br>Database design template name: | Domino Administrator/9NotesDotNet<br>Adminp<br>mail\duser07<br>Demo User07<br>The following have Manager access to this database; Mail/SV<br>StdR9Mail |  |  |  |  |  |

- คลิกปุ่ม Approve Mail File Deletion บนแอ็คชั่นบาร์

|    | 9NOTESDOTNET Domain - Mai 🔏 Administration Process F  |                                                    |  |  |  |  |  |  |
|----|-------------------------------------------------------|----------------------------------------------------|--|--|--|--|--|--|
|    | Approve Mail File Deletion BReject Mail File Deletion | etion 🚇 Save & Close 🛞 Cancel 🍞 Help               |  |  |  |  |  |  |
|    | ADMINISTRATION PROCESS - Request                      |                                                    |  |  |  |  |  |  |
| Ü  | *Action:                                              | <sup>C</sup> Approve Mail File Deletion▼           |  |  |  |  |  |  |
| 63 | *Server(s) to perform the action:                     | Mail/SVR/9NotesDotNet                              |  |  |  |  |  |  |
| 2  | Replica ID:                                           | 47257CAD:0031EB4A                                  |  |  |  |  |  |  |
|    | *Name(s) to perform the action on:                    | Demo User07/9NotesDotNet                           |  |  |  |  |  |  |
|    | *Action requested by:                                 | Domino Administrator/9NotesDotNet                  |  |  |  |  |  |  |
|    | *Name of process to perform action:                   | Adminp                                             |  |  |  |  |  |  |
|    | Database name:                                        | mail\duser07                                       |  |  |  |  |  |  |
|    | Database title:                                       | Demo User07                                        |  |  |  |  |  |  |
|    | Database ACL:                                         | The following have Manager access to this database |  |  |  |  |  |  |
|    | Database design template name:                        | StdR9Mail                                          |  |  |  |  |  |  |
|    |                                                       |                                                    |  |  |  |  |  |  |

#### คลิก Yes

| Yerification You are about t | :o approve the deletion of mail\duser07 on server Mail/SVR/9NotesDotNet. Do you wish to continue? |  |
|------------------------------|---------------------------------------------------------------------------------------------------|--|
|                              | <u>Y</u> es <u>N</u> o                                                                            |  |
|                              |                                                                                                   |  |
| - คลิก <b>OK</b>             |                                                                                                   |  |
| Request Successful           | ×                                                                                                 |  |
| Vour request                 | to delete this file has been successfully submitted to the Administration Requests database.      |  |
|                              | (COK                                                                                              |  |

- เปิด Domino Admin Client ขั้นมา, คลิกที่แท็ป Server... > Status

| 💩 9NOTESDOTNET Domain - Mail/SYR/9NotesDotNet - IBM Domino Administrator         |                                      |                                                                                                    |  |  |  |
|----------------------------------------------------------------------------------|--------------------------------------|----------------------------------------------------------------------------------------------------|--|--|--|
| Eile                                                                             | Edit Administration Live Console He  | p                                                                                                    |  |  |  |
|                                                                                  |                                      |                                                                                                    |  |  |  |
| ]                                                                                | Q Q & 💷                              |                                                                                                    |  |  |  |
|                                                                                  | 9NOTESDOTNET Domain - Mai            |                                                                                                    |  |  |  |
|                                                                                  | People & Groups   Files   Server   M | essaging Replication Configuration                                                                                                    |  |  |  |
| 南                                                                                | Status Analysis Monitoring Statistic | s Performance                                                                                                    |  |  |  |
| Server: Mail/SVR/9NotesDotNet<br>Release 9.0.1 on Windows/2003 5.2 Intel Pentium |                                      |                                                                                                    |  |  |  |
| iir                                                                              | 🌐 Server Tasks                       | Events                                                                                                    |  |  |  |
|                                                                                  | A Notes Users                        | tell adminp process all                                                                                                    |  |  |  |
| 2                                                                                | A Internet Lines                     | (0B10:0036-0518) 04/01/2014 09:35:34 PM Remote console command issued by D                                                                                                    |  |  |  |
|                                                                                  | Server Console                       | tell adminp process all                                                                                                    |  |  |  |
|                                                                                  |                                      | tell adminp process all                                                                                                    |  |  |  |
|                                                                                  |                                      | 100 [000] [000] |  |  |  |
|                                                                                  | Q Agents                             | 100 [000] [000] |  |  |  |
|                                                                                  | 🚳 Mail Bouting                       | 102B4:0002-02ECJ 04/01/2014 09:35:35 PML Admin Process: Checking for all requestion of the second second |  |  |  |
|                                                                                  | S Replication                        | 102D4.0002-02ECJ 04/01/2014 09:35:30 FM Admin Process: Checking for all request<br>102D4:0002 02ECI 04/01/2014 00:2E:27 Dbd Admin Process: Checking for all request                                                                                                    |  |  |  |
|                                                                                  | B DDM                                | <ul> <li>(0204:002*02-02-04/01/2014 05:33:37 PM Aumin Process: Criecking for an request<br/>(0810:0036-0890) 04/01/2014 09:38:11 PM Opened live remote console session for<br/>tall adminn process all</li> </ul>                                                                                                    |  |  |  |

#### คลิก Server Console

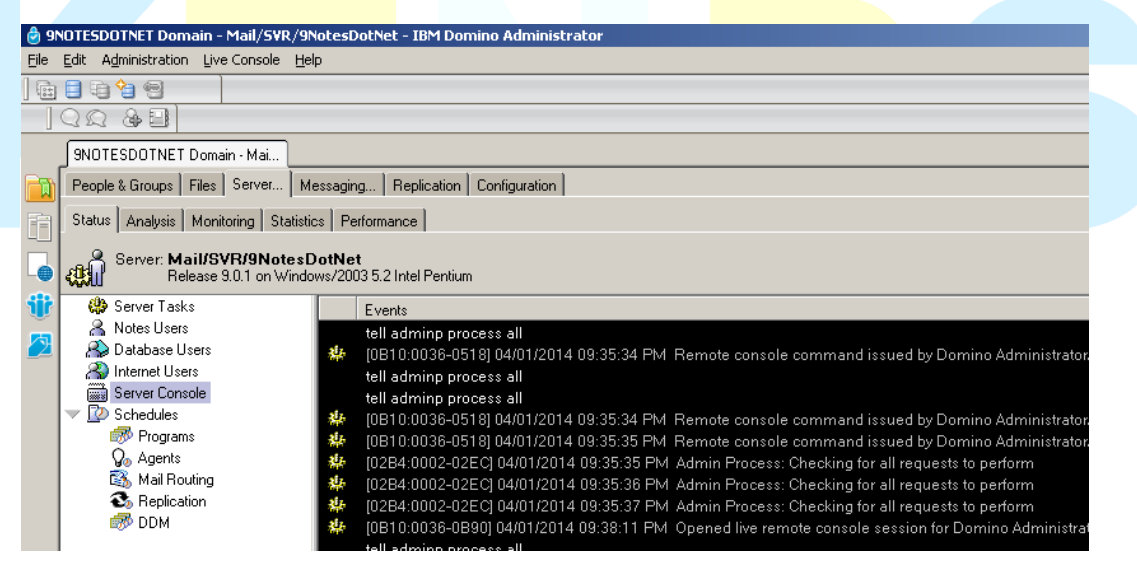

- คลิกปุ่ม Live

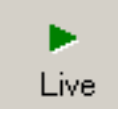

- ในช่อง Domino Command: ใช้คำสั่ง tell adminp process all
- กดปุ่ม Send หรือกด Enter ที่ command ประมาณ 3 ครั้ง เพื่อให้โพรเซสทำงานทันที

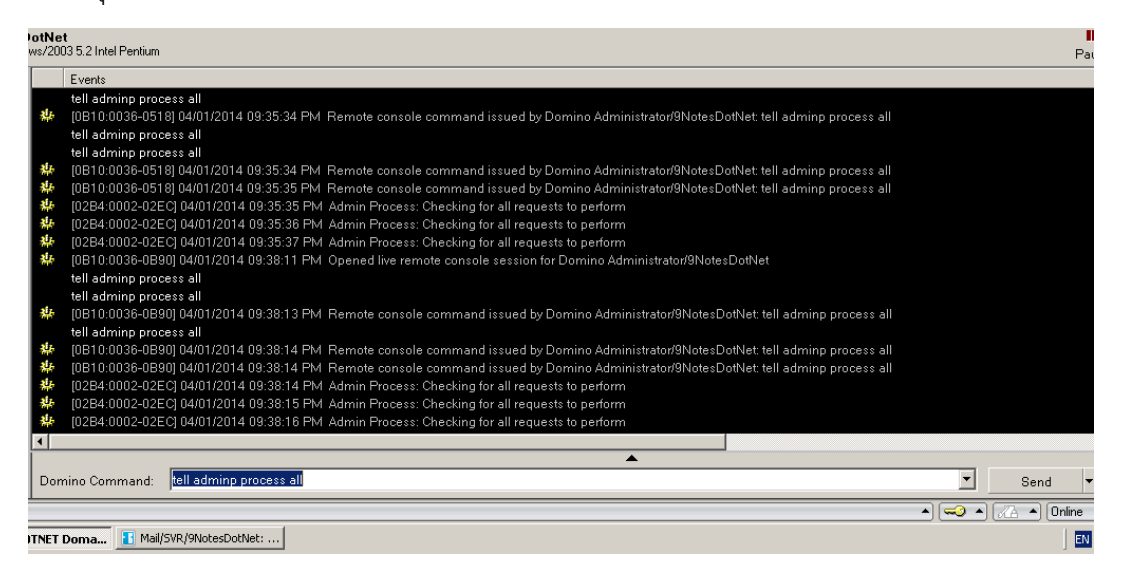

ตรวจสอบการทำงานที่ People & Groups tab > People view, กดปุ่ม F9 เพื่อรีเฟรสหน้าจอ

| 9NOTESDOTNET Domain - Mai                                                        |                   |                            |                               |            |  |
|----------------------------------------------------------------------------------|-------------------|----------------------------|-------------------------------|------------|--|
| People & Groups Files Server Messaging Replication Configuration                 |                   |                            |                               |            |  |
| Server: Mail/SVR/9NotesDotNet<br>Release 9.0.1 on Windows/2003 5.2 Intel Pentium |                   |                            |                               |            |  |
| <ul> <li>Domino Directories</li> <li>MotesDotNet's Directory</li> </ul>          | 🕒 Add Person 🖉 Ed | lit Person 🔞 Delete Person | Copy to Personal Address Book | 🖃 Send Upg |  |
| V 🔏 People                                                                       | Organization      | Name 🗠                     | Telephone                     | Comp       |  |
| 🖧 by Organization                                                                | ▼9NotesDotNet     |                            |                               |            |  |
| Maille Databases and P                                                           |                   | Admin , Notes              |                               |            |  |
|                                                                                  |                   | Administrator , Do         | omino                         |            |  |
| 🔍 🔝 Dynamic Policies                                                             | ▼East             |                            |                               |            |  |
| 🔛 by Person/Group                                                                |                   | User02, Demo               |                               |            |  |
| by Category                                                                      |                   | User04 , Demo              |                               |            |  |
| Settings                                                                         | ≪West             |                            |                               |            |  |
| Certificates                                                                     |                   | User03, Demo               |                               |            |  |
| Alt Language Info                                                                |                   | User05 , Demo              |                               |            |  |
| 🔊 Deny Access Groups                                                             |                   | User06 , Demo              |                               |            |  |
|                                                                                  |                   |                            |                               |            |  |